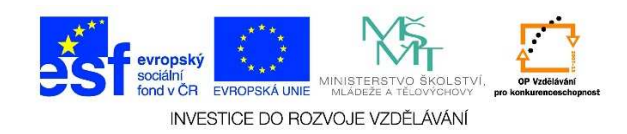

## MS Word - Formát stránky, orientace dokumentu

Podle toho, jaký dokument potřebujeme vytvořit, zadáváme určité parametry, tzv. formát stránky. Zde můžeme měnit velikost dokumentu, orientaci dokumentu, můžeme nastavit libovolné okraje, ohraničení stránky aj.

1. Otevřeme si wordový dokument. Klikneme na možnost ROZLOŽENÍ STRÁNKY.

|        |                                      |      |                  |                             |                                                                                                    |        |            | Dokument3 - Word                             |                      |          |                          |                    |                     |  |
|--------|--------------------------------------|------|------------------|-----------------------------|----------------------------------------------------------------------------------------------------|--------|------------|----------------------------------------------|----------------------|----------|--------------------------|--------------------|---------------------|--|
| Vložit | Vyjmout<br>Kopírovat<br>Kopírovat fo | vLOZ | Calibri (<br>B I | Základ v 1<br><u>U</u> vabe | $\begin{array}{c c} \mathbf{R} & \mathbf{R} & \mathbf{R} \\ 1 & \mathbf{v} & \mathbf{A}^{*} & \mathbf{A}^{*} \\ \mathbf{x}_{2} & \mathbf{x}^{2} & \mathbf{A}^{*} \\ \end{array}$ | Aa - A |            | ice vyvojar<br>i≡ - *a;   €≡<br>i = =   ‡≡ - | E   2↓   ¶<br>2↓   ¶ | AaBbCcDc | AaBbCcDc<br>11 Bez mezer | AaBbC(<br>Nadpis 1 | AaBbCcE<br>Nadpis 2 |  |
|        | Schránka                             | Ę.   |                  |                             | Písmo                                                                                                    |        | ы<br>1 - 2 | Odstavec                                     | 5                    |          | . 10 . 11                |                    | Styly               |  |
| 1      |                                      |      |                  |                             |                                                                                                    |        | 1          |                                              |                      |          |                          |                    |                     |  |

2. Z nabízených možností vybereme nabídku ORIENTACE.

| 💵 🗄 🕤 🗸 🖉 👳                       |                                   |                                                   |                                            |                      |
|-----------------------------------|-----------------------------------|---------------------------------------------------|--------------------------------------------|----------------------|
| SOUBOR DOMŮ VLOŽENÍ NÁVRH         | ROZLOŽE                           | ENÍ STRÁNKY                                       | REFERENCE                                  | Vývojář              |
| Okraje Orientace Velikost Sloupce | r Zvé<br>ní řádků ▼ ∰<br>slov ▼ ∰ | ětšit odsazení<br>Ξ Vlevo: 0 cm<br>€ Vpravo: 0 cm | Mezery<br>↓ = Před:<br>↓ = Za:<br>Odstavec | 0 bodů ‡<br>8 bodů ‡ |
| L.                                | 2                                 | • <b>1</b> • + • <del>]</del> • + • 1             | L··· 3·                                    | 4 5                  |
|                                   |                                   |                                                   |                                            |                      |

Tato lekce byla vytvořena v rámci projektu Učíme se společně! (CZ.1.07/1.2.29/01.0015). Jejím autorem je Jiří Konopáč. Rok vzniku 2014.

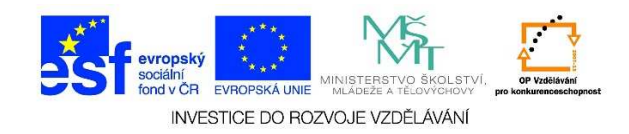

3. Zvolíme požadovanou orientaci dokumentu – NA VÝŠKU/NA ŠÍŘKU.

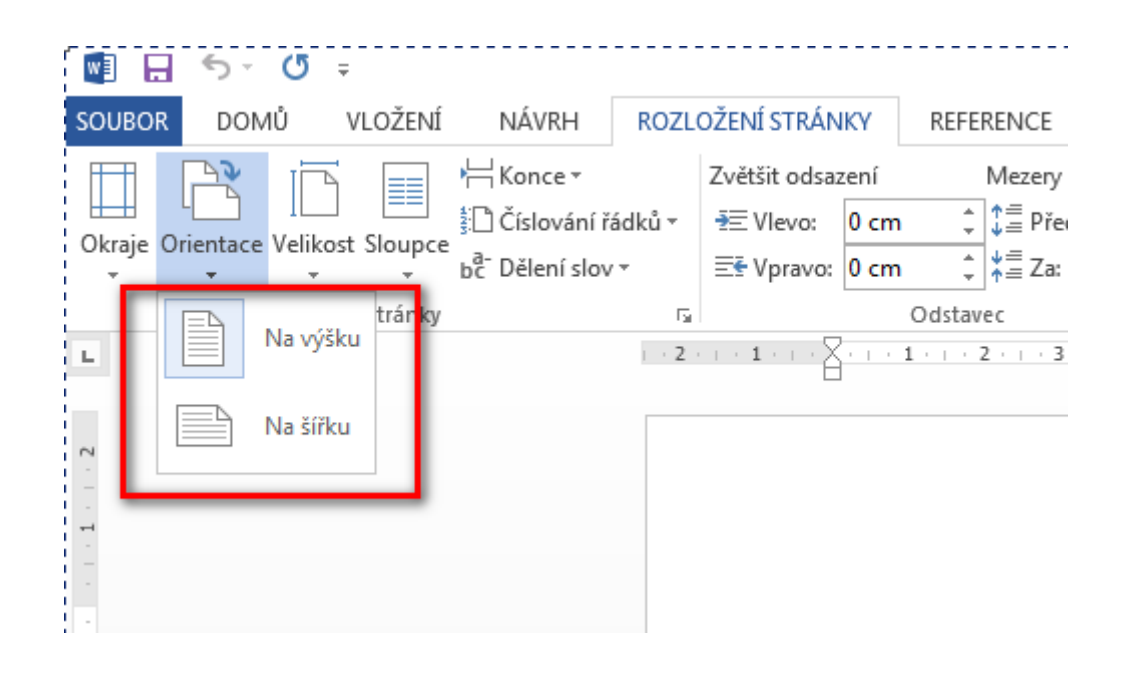